# 例程 二十三 中英文在 TLT 液晶的显示

说到中英文的显示,实际上就是对中英文字符进行取模,你在液晶显示一个中英 文字符的时候,就是按照那个字符的写法,相对应的点就在液晶上面的显示。下 面先讲讲英文的显示方法,相对中文来说,英文显示就简单一点。因为英文就是 那 26 个字母,还有一些标点符号而已。我们可以把字母和标点符号取模放在一 个数组里面即可。而这些字模的数组是当你购买液晶的时候别人会给你的,所以 就拿来用就是。

这个函数就是从字符字模的数组 AsciiLib[]的数组中取出相对应的字母的字模放 在缓存 pBuffer 中。

```
*****
函数名: Lcd写1个ASCII字符函数
入口参数: x,横向坐标,由左到右分别是0~29
       y, 纵向坐标, 由上到下分别为0~19
       CharColaor, 字符的颜色
       CharBackColor,字符背景颜色
      ASCIICode, 相应字符的ASCII码
也就是说, 320240分辨率的显示屏, 横向能显示30个ASCII字符, 竖向能显示20行
返回值:无
说明: 内部调用函数
*****
void Lcd WriteASCII(u8 x,u8 y,u16 CharColor,u16 CharBackColor,u8 ASCIICode)
 u8 RowCounter, BitCounter;
 u8 *ASCIIPointer;
 u8 ASCIIBuffer[16];
#if (ID AM==000) | (ID AM==010) | (ID AM==100) | (ID AM==110)
      Lcd SetBox(x*8,y*16,8,16);
#else
     Lcd SetBox(x*16, y*8, 16, 8);
#endif
 Lcd WR Start();
 GetASCIICode (ASCIIBuffer, ASCIICode);//取这个字符的显示代码
 ASCIIPointer=ASCIIBuffer;
```

```
for (RowCounter=0; RowCounter<16; RowCounter++)</pre>
  {
      for (BitCounter=0; BitCounter<8; BitCounter++)</pre>
      {
           if ((*ASCIIPointer&(0x80 >> BitCounter)) == 0x00)
           ł
                    //Set Rs;
                    DataToWrite (CharBackColor);
                    Clr nWr;
                    Set nWr;
           }
           else
           ł
                    //Set Rs;
                    DataToWrite (CharColor);
                    Clr nWr;
                    Set_nWr;
           }
      }
                 ASCIIPointer++;
      3
         // Set Cs;
}
```

这个函数就是在液晶上任何一个地方显示一个英文或者标点符号,他的思想步骤 就是这样的,先选定一块显示的地方,然后取该字符的字模,也相对应的点在 LCD 上面点亮。

```
函数名: Lcd写16*8字符串函数
功能: 向指定位置写入一个或多个字符, 本函数带自动换行功能
入口参数: x, 横向坐标, 由左到右分别是0~29
       y,纵向坐标,由上到下分别为0~19
CharColaor,字符的颜色
        CharBackColor,字符背景颜色
        *s 指向要写的字符串
返回值:无
举例: Lcd_WriteString(1,1,GREEN,RED,"hello word")
                                      *****
void Lcd WriteString(u8 x,u8 y,u16 CharColor,u16 CharBackColor, char *s)
 u8 databuff;
 Set_Rs;
 do
   databuff=*s++;
   Lcd WriteASCII(x,y,CharColor,CharBackColor,databuff);
#if (ID_AM==000) | (ID_AM==010) | (ID_AM==100) | (ID_AM==110)
   if (x<29)
   {
    x++;
   }
```

```
else if (y<19)
    {
      x=0;
      y++;
    }
    else
    {
      x=0;
      y=0;
    }
#else
    if (y<39)
    {
      y++;
    }
    else if (x<14)
    {
      y=0;
      x++;
    }
    else
    {
      x=0;
      y=0;
    -}
#endif
  }
  while (*sl=0);
  Set_Cs;
```

}

这个函数是显示一个字符串的函数,还可以自动换行。学会这3个函数就可以随 意在 LCD 上显示英文了。这几个函数显示的英文大小是 16\*8,在例程中还有 32\*16 大小的英文显示函数,自己可以去看看,在这里就不多说了。英文显示还 是简单些。下面讲讲中文的显示,因为我们的 LCD 是没带字库的,需要我们从 SD 卡里面读取字模。先讲讲汉字的字模的字模取。下面讲讲一个软件的使用, 这个软件就是字模3,我用的是增强版。 安装后,双击该软件

| ◆ 字模Ⅲ- 增强版 V3.91                                                                                                   |                                    |                                |    |
|----------------------------------------------------------------------------------------------------|------------------------------------|--------------------------------|----|
| 」〕文件(E) 高级功能(V) 帮助(H)                                                                                              |                                    |                                |    |
| <b>7 -                                  </b>                                                                       | 🙀 🐺 🏯 差                            |                                |    |
| 32×16 字模<br>字模                                                                                                    |                                    |                                |    |
| ☑ 网格 放大1倍 ☑ 推开 ↓ ↓ ▲ ▲ ▲ ▲ ▲ ▲ ▲ ▲ ▲ ▲ ▲ ▲ ▲ ▲ ▲ ▲ ▲ ▲ ▲ ▲ ▲ ▲ ▲ ▲ ▲ ▲ ▲ ▲ ▲ ▲ ▲ ▲ ▲ ▲ ▲ ▲ ▲ ▲ ▲ ▲ ▲ ▲ ▲ ▲ ▲ ▲ ▲ ▲ |                                    |                                |    |
| 1、首先选择字体       字符输入: 字模         2、设置字模参数       (編移量 □         3、生成字模       □ ●                                     | → 重要         →         →         → | ▼<br>大小 宽: 32 ↓<br>同大小 高: 16 ↓ |    |
| \字模数据 )字符输入 /批量导出字模 /<br>宋体 英:3×16 汉:16×16                                                                         |                                    |                                | .: |

这个软件可以生成批量的汉字字库,如果不是一些怪癖的汉字的话,应该还是可以满足大家的需求的。

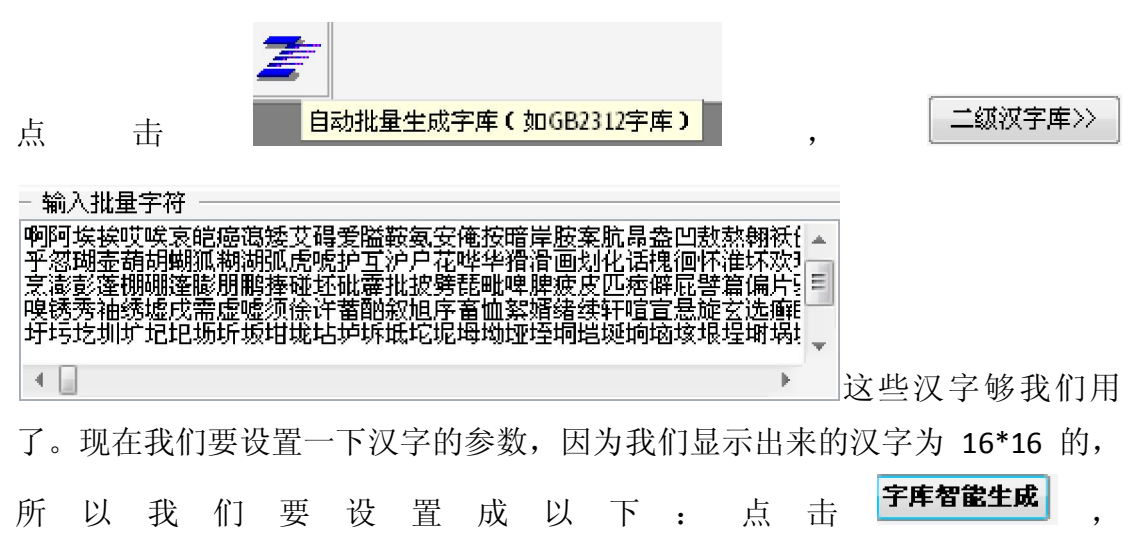

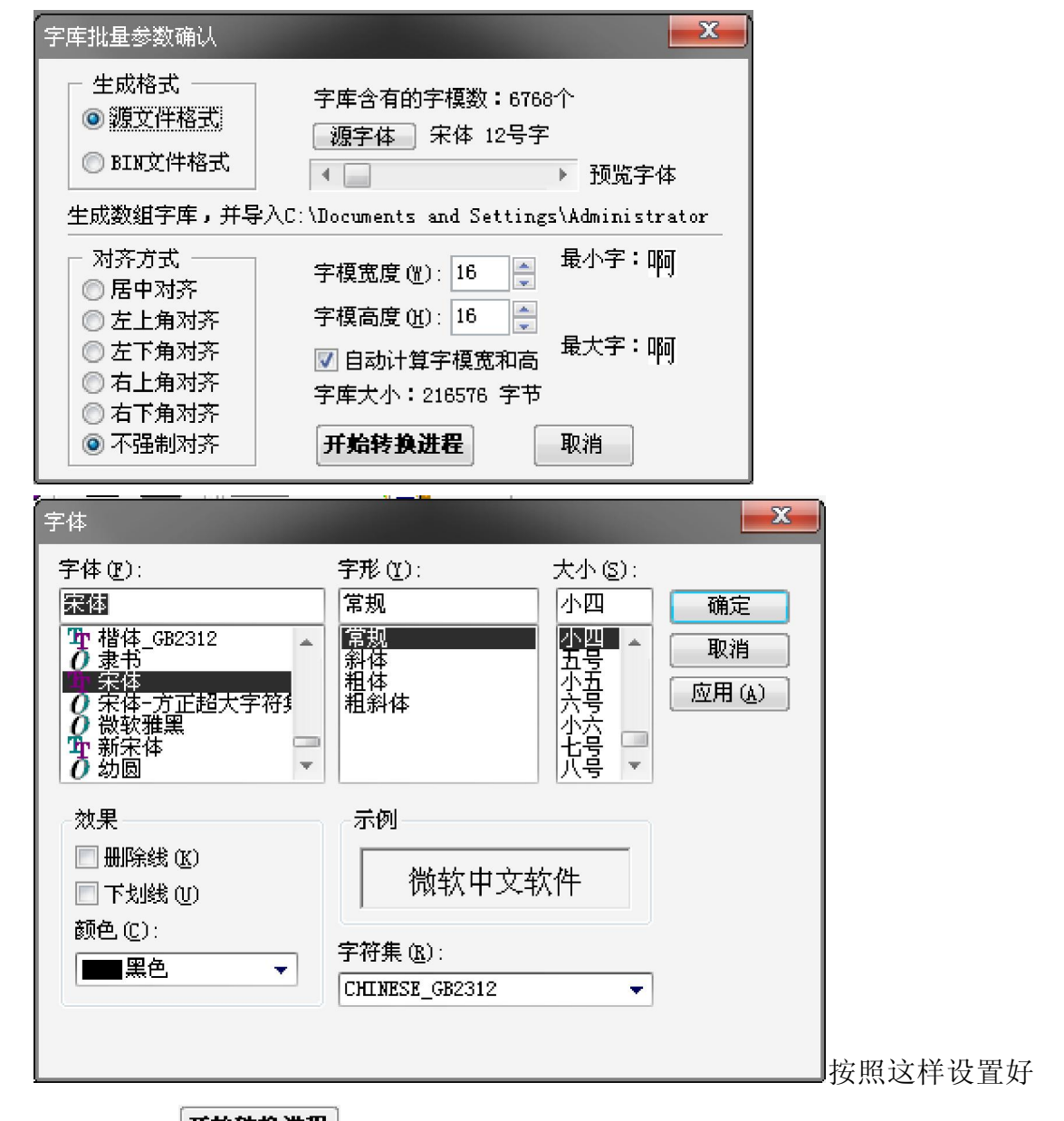

2011

的话,点击[**开始转换进程**],就会生成一个 xx.c 的文件

这个就是阿的相应的字模。假如我们直接吧这些几千个汉字的字模组成一个数组, 那是编译不了了,因为我们的单片机的 RAM 没那么大,那么怎么办呢?我们刚 才生成的 xx.c 文件,其实还可以生成 xx.bin 文件的。怎么设置呢?跟上面的一样, 只是修改一个地方就行。

| 字库批量参数确认                                                                                                    |                                                                   | ×                          |  |  |
|----------------------------------------------------------------------------------------------------|-------------------------------------------------------------------|----------------------------|--|--|
| <ul> <li>生成格式</li> <li>◎ 源文件格式</li> <li>◎ BIN文件格式</li> </ul>                                                                 | 字库含有的字模数:6768<br>【源字体】 宋体 12号字<br>【▲ 】                            | 个<br>▶ 预览字体                |  |  |
| 新生成二进制文件:C:\Program Files\Zimo3Pro\Font.dat                                                                                  |                                                                   |                            |  |  |
| <ul> <li>对齐方式</li> <li>一 对齐方式</li> <li>一 居中对齐</li> <li>○ 左上角对齐</li> <li>○ 左下角对齐</li> <li>○ 右上角对齐</li> <li>○ 右下角对齐</li> </ul> | 字模宽度 (Y): 16 🚔<br>字模高度 (H): 16 🚔<br>🔽 自动计算字模宽和高<br>字库大小:216576 字节 | <sup>最小字:</sup> 啊<br>最大字:啊 |  |  |
| <ul><li>◎ 不强制对齐</li></ul>                                                                                                    | 开始转换进程                                                            | 取消                         |  |  |

其他的跟刚才的一样,这里就不说了,BIN 文件生成是放在你安装的根目录下的。 该名称是 Font.dat,你找到他,把它改为xx.bin 文件就行。我就把它改为 HZLib.bin, 然后复制到你的 SD 卡就行了。

上一讲就是讲怎样从 SD 卡里面读取系统文件了,大家务必先看看上讲的内容, 要不就不知道某些语句的作用的了。下面介绍几个重要的 的函数

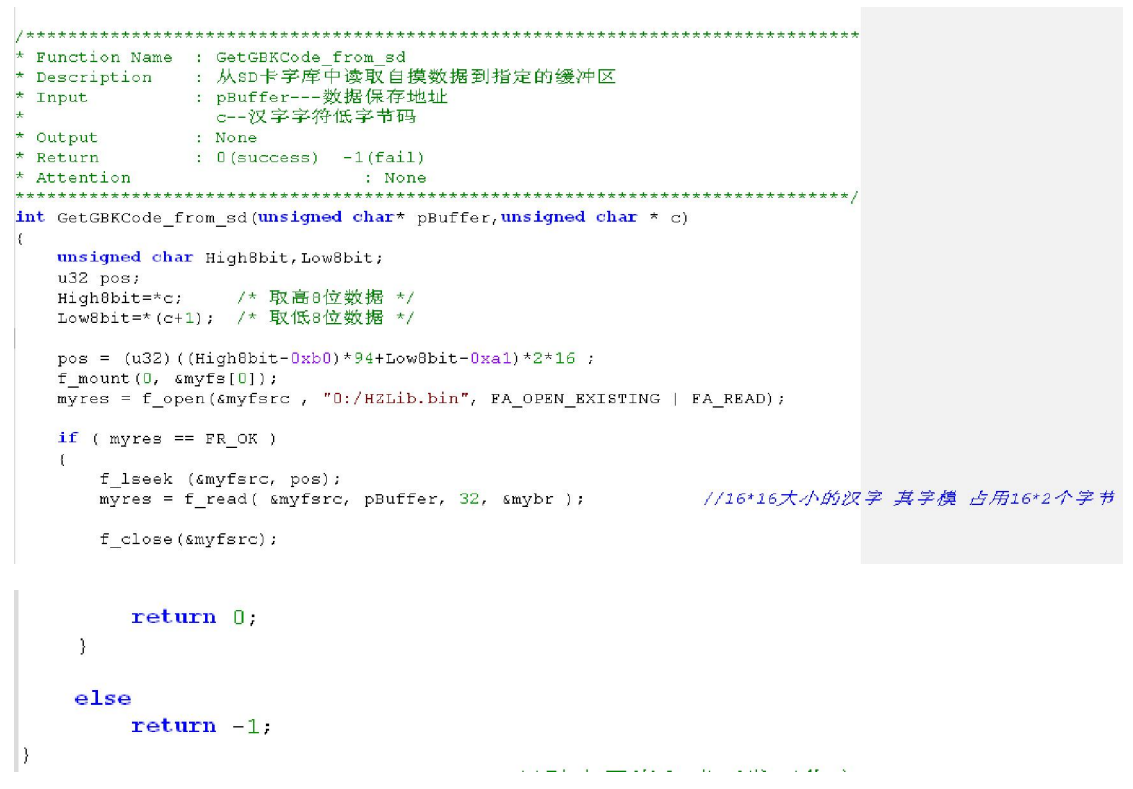

这个函数是读取 SD 卡里面的 系统文件,读取汉字相对应的字模。跟其他的系统 文件的读写是一样的,唯一一点不同的是有一个取地址计算公式 pos = (u32)((High8bit-0xb0)\*94+Low8bit-0xa1)\*2\*16;这个公司来源于那个软件。 大家在安装字模 3 这个软件,打开安装的根目录就可以看到,我是改编过来的。 能把字模取出来的话,其他的就跟英文显示的流程是一样的了。

#### 6/9

#### 2011

### 风驰电子 STM8 开发板

```
函数名: 获取中文显示码子程序
输入参数: u16 ASCII 输入的中文, 如"我"
返回值:无
说明: 输入一个中文, 取得它在字模的32Byte显示代码
并将其存放到一个32byte的显示缓冲pBuffer
void GetChineseCode(u8* pBuffer, unsigned char * ChineseCode)
£
 GetGBKCode from sd(pBuffer,ChineseCode);
}
函数名: Lcd写1个中文函数
入口参数: x,横向坐标,由左到右分别是0~15
      y,纵向坐标,由上到下分别为0~19
      CharColaor, 字符的颜色
      CharBackColor,字符背景颜色
     ASCIICode, 相应中文的编码
也就是说, 320240分辨率的显示屏, 横向能显示15中文字符, 竖向能显示20行
返回值:无
说明: 内部调用函数
              *****
void Lcd_WriteChinese(u8 x,u8 y,u16 CharColor,u16 CharBackColor,unsigned char * Chinese)
 u8 ByteCounter, BitCounter;
 u8 *ChinesePointer;
 u8 ChineseBuffer[32];
 Lcd_SetBox(x*16, y*16, 16, 16);
 Lcd_WR_Start();
 GetChineseCode (ChineseBuffer, Chinese);
 ChinesePointer=ChineseBuffer;
 for (ByteCounter=0; ByteCounter<32; ByteCounter++)</pre>
  for (BitCounter=0;BitCounter<8;BitCounter++)</pre>
  {
    if((*ChinesePointer & (0x80 >> BitCounter)) == 0x00)
    -{
     DataToWrite(CharBackColor);
     Clr nWr;
     Set_nWr;
    }
    else
    {
     DataToWrite(CharColor);
     Clr_nWr;
     Set_nWr;
    }
  ChinesePointer++;
 }
```

}

#### / \* \* \* \* \* \* \* \* \* \* \* \* \* \* \* \*\*\*\*\* ~Chinese 宿回要马的子行車 返回信: 无 準例: Lcd\_WriteChineseString(1,1,GREEN,RED,"你好") \*\*\*\*\*\* void Lcd\_WriteChineseString(u8 x,u8 y,u16 CharColor,u16 CharBackColor,unsigned char \* Chinese) u8 \*Databuff\_Chinese; Databuff\_Chinese=Chinese; Set\_Rs; do { Lcd\_WriteChinese(x,y,CharColor,CharBackColor,Databuff\_Chinese); Databuff\_Chinese+=2; #if (ID\_AM==000) | (ID\_AM==010) | (ID\_AM==100) | (ID\_AM==110) if (x<14)</pre> Ŧ x++; 1 } else if (y<19) { x=0; y++; } else £ x=0; y=0; } #else **if** (y<19) { y++; } else if (x<14) { y=0; x++; } else { x=0; y=0; 3 #endif while(\*Databuff Chinese!='\0'); Set\_Cs; } 这些流程都是一样的,其他的函数,那在例程里面看看吧 下面看看主函数吧

```
int main(void)
£
 /* Infinite loop */
 /*设置内部时钟16M为主时钟*/
 CLK HSIPrescalerConfig(CLK PRESCALER HSIDIV1);
 /*!<Set High speed internal clock */
 Lcd_Configuration();
 Lcd Initialize();
 Lcd Clear(RED);
  while (SD CARD USER Init())
  {
   Lcd Write32X16String(0,0,GREEN,RED,"SD Card Failed!");
  }
 Lcd Write32X16String(0,0,GREEN,RED,"SD Card Checked OK!");
 Lcd Clear(RED);
 Lcd WriteString(0,0,GREEN,RED,"this is 16*8 size English test");
 Lcd Write32X16String(0,1, GREEN, RED, "this is 32*16 size English test");
 Lcd WriteChineseString(0,10,GREEN,RED,"中文显示测试成功");
 Lcd Write32X32ChineseString(0,6,GREEN,RED,"中文显示测试成功");
 while (1)
 {
   /* 添加你的代码 */
```

在主函数里面就是调用几个函数来测试,大家下载例程到风驰电子 STM8 开发板 就会看到相对应的中英文的显示。 好了,中英文显示就讲解到这里了。

## 风驰电子祝您学习愉快~~~!!!!!